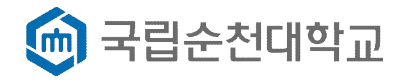

## 향림통시스템 개인정보 현행화 방법

- 1. 순천대학교 홈페이지 접속 (http://www.scnu.ac.kr)
- 2. 향림통시스템 접속

|                                                                                                    |                                                                                |                                                                                                |                                                                                                    | 로                                              | 그인 / 사이트맵 / Eng                                                                                                    | glish > Q      |
|----------------------------------------------------------------------------------------------------|--------------------------------------------------------------------------------|------------------------------------------------------------------------------------------------|----------------------------------------------------------------------------------------------------|------------------------------------------------|----------------------------------------------------------------------------------------------------|----------------|
| 🏟 국립순천대학교                                                                                                    | 대학홍보                                                                           | 입학안내                                                                                           | 대학/대학원                                                                                                    | 학사안내/취업                                        | 향림광장                                                                                                    | 대학소개           |
|                                                                                                    | 순천대학교 발전기<br>고명친 총왕 취양이후 발전기<br>여<br>약정액 45억 1천면<br>기탁액 15억원<br>여러분의 소중합사람이 순관 | 금기탁내역<br>금 약왕/개타 내역<br>119524 - 현재<br>년원                                                       |                                                                                                    |                                                | <ul> <li>□ 예비신입</li> <li>□ 예비신입</li> <li>□ ● 학생</li> <li>□ □ 교직원</li> <li>○ ○ 요직원</li> <li>○ ○ 요직원</li> <li>○ ○ 요직원</li> </ul> | 입생 +<br>+<br>+ |
| 공지 학사 장학<br>· 🔃 [정보전산원] 윈도우 7 보안지원                                                                                                 | 채용 FA<br>중단에 따른 인터넷 서·                                                         | Q (+)                                                                                          | 학사일정<br>01 신정<br>2020.1. 2020.01                                                                          | ⊘⊙(I)(+)<br>2<br>101-2020.01.01                | 향림통<br>바로가기 >>                                                                                                    |                |
| <ul> <li>[취업특강]기업맞춤형 자기소개서 작</li> <li>◆ 2020학년도 학생생활관 생활지도</li> <li>[공지] 2020학년도 순천대학교 현장</li> <li>여수광양함만관리(주) - 행정직(사무</li> </ul> | 성법 특강( 1.21(화)11;<br>원 모집 أ<br>실습기관 참여 요청 안나<br>형정, 홍보). 시설직 모집                | <ul> <li>2020.01.15.</li> <li>2020.01.15.</li> <li>2020.01.14.</li> <li>2020.01.14.</li> </ul> | 24         설날연:           2020.1         2020.01           25         설날           2020.1         2020.01 | <b>후</b><br>1.242020.01.24.<br>1.252020.01.25. | 포털시스템                                                                                                    | F              |

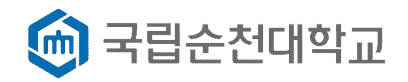

## 3. 로그인 (ID : 학번, PW : 향림통시스템 비밀번호와 동일)

|                      |                                         | <b>()</b> 국립순                 | 는 <b>천대학교</b>                    | 통합로그인                                                            |                            |                                        |
|----------------------|-----------------------------------------|-------------------------------|----------------------------------|------------------------------------------------------------------|----------------------------|----------------------------------------|
| 3                    | 혹은 사번을 입력해주세!<br>번호 Password를 입력혀<br>그인 | 요.<br>배주세요<br>아이디/비밀번호 찾기     | - <del>-</del> - 5<br>- 5<br>- [ | <b>공지사항</b><br>공용소프트웨어 설치안나<br>G-DISK(스마트디스크) 지<br>정보전산원] 정전에 따른 | 학사공지<br>바설정방법<br>정보서비스(전체… | 2020.03.26<br>2020.03.26<br>2020.03.25 |
| (1)           대학흥페이지 | (오)<br>웹메일                              | ``॑॑ॖ॔`<br>॰ <sup>या</sup> म스 | 고리스(KORUS)                       | 다.<br>차세대연구관리시스템                                                 | 인터넷증명발급                    | 모<br>도시관                               |
| 보구실안전관리시스템           | 명생교육원                                   | 무선인터넷                         |                                  | 문합메시지<br>(부서로그의)                                                 | (부사로 기위)                   | ন্ডেম্বর্ম্ব<br>ASম্ববন্ধর             |

## 4. 휴대전화번호 확인 → 5. 주소 확인

| ▷ (구) 지번주소, 이<br>▷ 휴대전 <mark>와</mark> 번호 변 | 사 등으로 확사 안내 우편발+<br> 경 후 개인정보기 수정되지 8 | 중 시 반중처리<br>않아 수업 및 확사 안 | 해문자 수신물가     |      |
|--------------------------------------------|---------------------------------------|--------------------------|--------------|------|
| 휴대전화번호                                     | 010-1234-5678                         | 맞습니다 아닙                  | uci 4        |      |
| 변경 휴대전화번호                                  |                                       | 인증번호 발송                  |              |      |
| 인증번호                                       | 확인                                    |                          |              | 5    |
| 주소                                         | -                                     |                          | 맞습니다         | 아닙니디 |
| 변경된 주소                                     |                                       |                          | Q            |      |
|                                            | 휴대전화번호 확인 🛕                           | 주소 확인 🧕                  | 2            |      |
| ※ 추후 개인정보 변                                | <u>동 시 [양림동시스템-개인정보]</u>              | 변경]에서 상시 수정기             |              |      |
| 네한 8로 미수 8호로                               | · 안전 획사 및 기타 안내 바구                    | 전세 월 양되는 물이석경            | - 4.8 25 466 | Ŀ    |

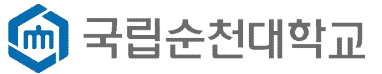

## 6. 휴대전화번호, 주소 체크표시 확인 → 7. 저 장

| 휴대전화번호    | 010-1234-5678       | 맞습니다 아들        | 3UC)        |  |
|-----------|---------------------|----------------|-------------|--|
| 변경 휴대전화변호 | ٤                   | 인증번호 발송        |             |  |
| 인증번호      | <b>583993</b>       | 인 <b>인증완료</b>  |             |  |
| 변경된 주소    | 대확본부 2층 확시지원과 (석현동) |                |             |  |
| 6         | 휴대전와번호 확인 ⊘         | 주소 확인 🌘        | 2           |  |
| ※ 추후 개인정보 | 변동 시 [양림통시스템-개인]    | 정보변경]에서 상시 수정] | <u>''뉵.</u> |  |

 ※ <u>개인정보 변동시 [향림통시스템 – 개인정보변경]에서 상시 수정 가능</u>
 → 개인정보 미수정으로 인한 학사 및 기타 안내 미수신시 발생되는 불이익은 학생 본인 책임임.

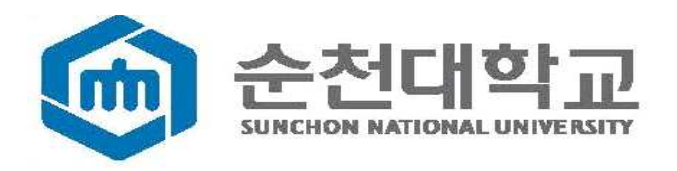